### Saísír les vœux d'orientation de vos enfants en 3<sup>e</sup> clíquer sur le líen cí- dessous ou saísíssez « teleservices educonnect » dans la barre de recherche

Sélection du profil - ÉduConnect (education.gouv.fr)

# Sélectionner le profil « responsable d'élève »

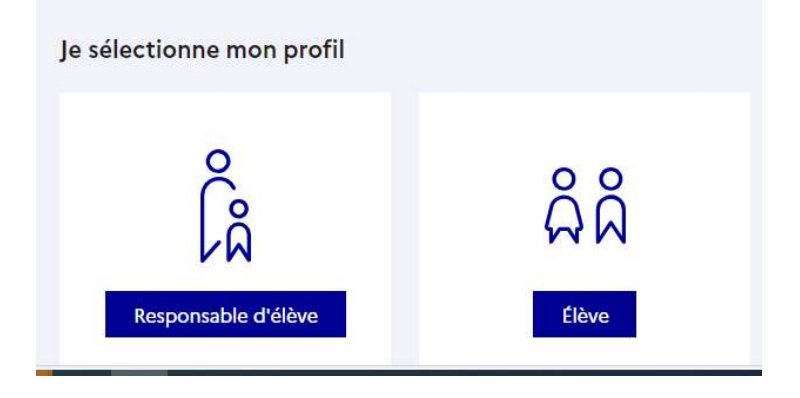

### Accéder aux services d'orientation

#### Fil des évènements

| <b>4</b><br>juit.    | Véra B.<br>Livret Scolaire Unique (du CP à la 3º)<br>Bilan de la période 3 - 2022 / 2023 : nouveau bilan à consulter et à signer        | SIGNER |
|----------------------|----------------------------------------------------------------------------------------------------|--------|
| <b>19</b><br>Dec.    | Véra B.<br><b>Livret Scolaire Unique (du CP à la 3º)</b><br>Bilan de la période 1 - 2023 / 2024 : nouveau bilan à consulter et à signer | SIGNER |
| Informa<br>Vous avez | tions générales<br>un ou plusieurs enfants scolarisés à l'école élémentaire, au collège ou au lycée…                                    |        |

Remarque : Si vous n'êtes pas représentant(e) légal(e), aucun service n'est actuellement disponible pour les enfants à votre charge.

En qualité de représentant(e) légal(e), vous pouvez accéder aux services en ligne pour vos enfants depuis le menu Mes services.

### Sélectionner « orientation » à gauche

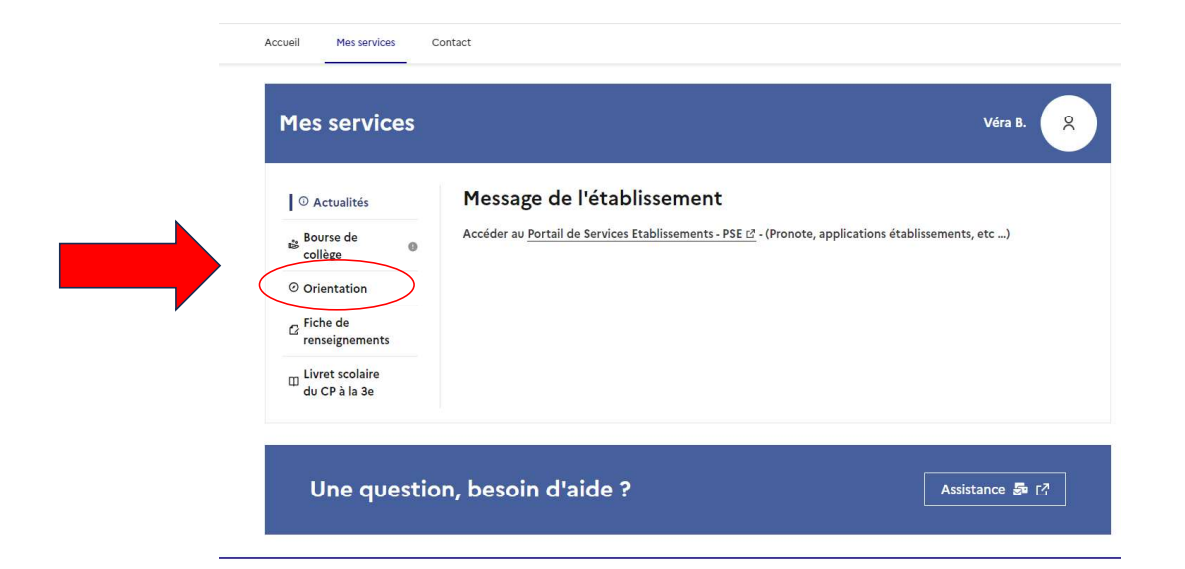

Un onglet par trímestre et par phase clíquer sur « je saísís les íntentíons d'oríentatíon »

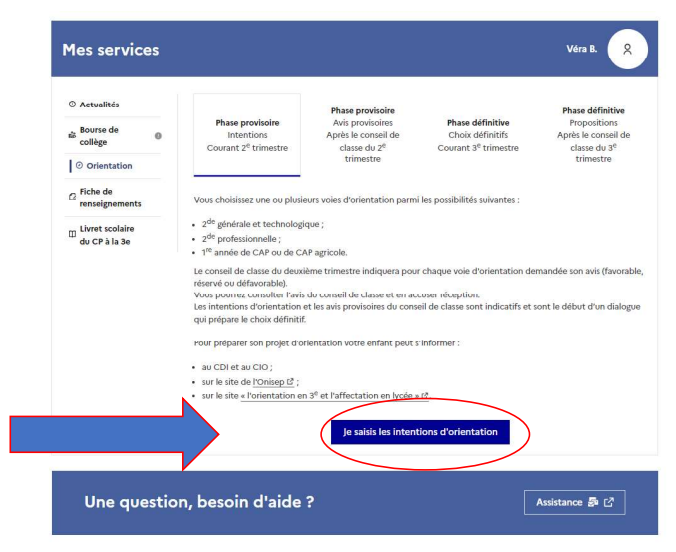

## Saísír les intentions en cliquant sur « + ajouter des intentions »

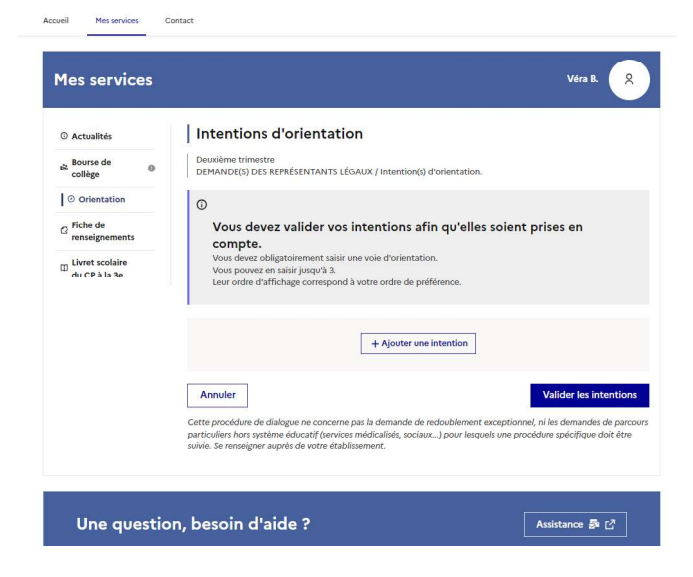

Vous allez pouvoir saisir plusieurs vœux en répétant l'opération plusieurs fois. Pensez à valider à chaque vœux.

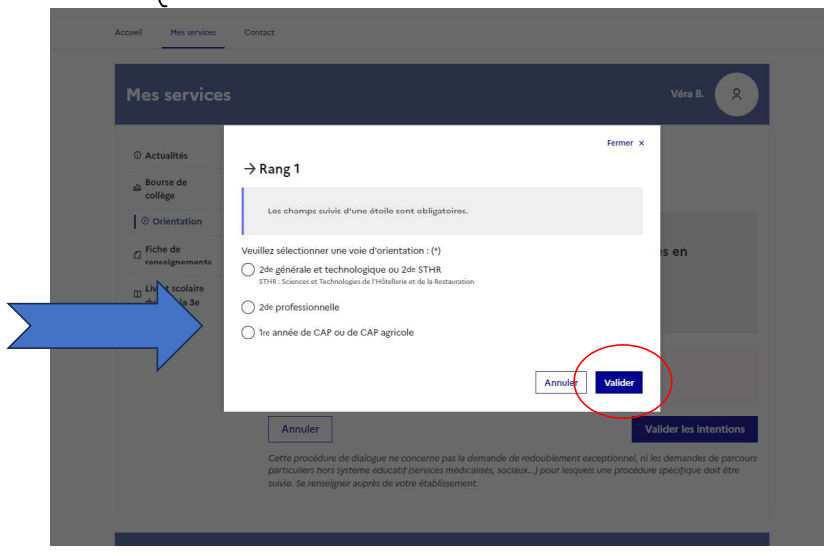

Sí vous avez plusieurs vœux à saisir cliquez à nouveau sur « + ajouter des intentions », A la fin de votre saisie cliquer sur « valider les intentions »

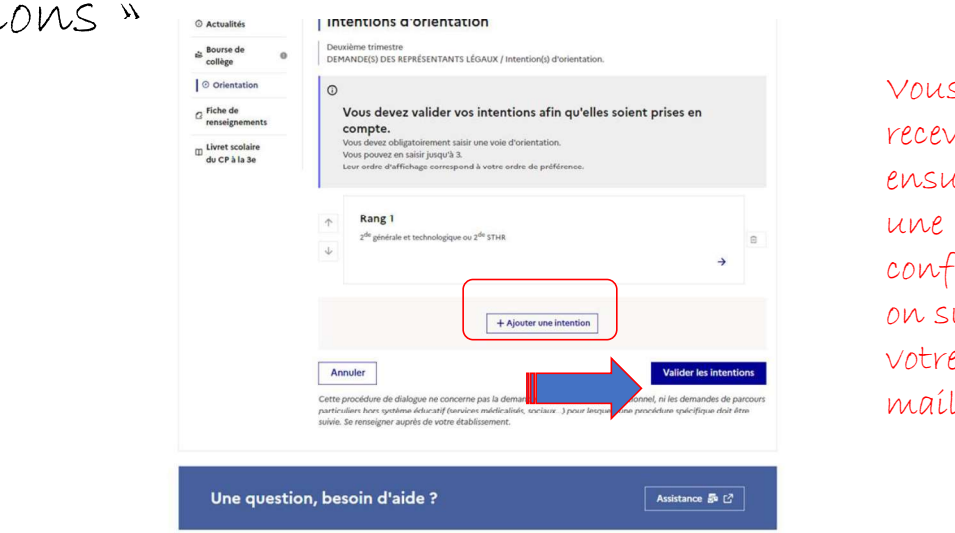

Vous recevrez ensuíte une confírmatí on sur votre boîte maíl. Une fois vos intentions saisies ce message s'affiche. La saisie est encore modifiable jusqu'à la date indiquée par le professeur principal.

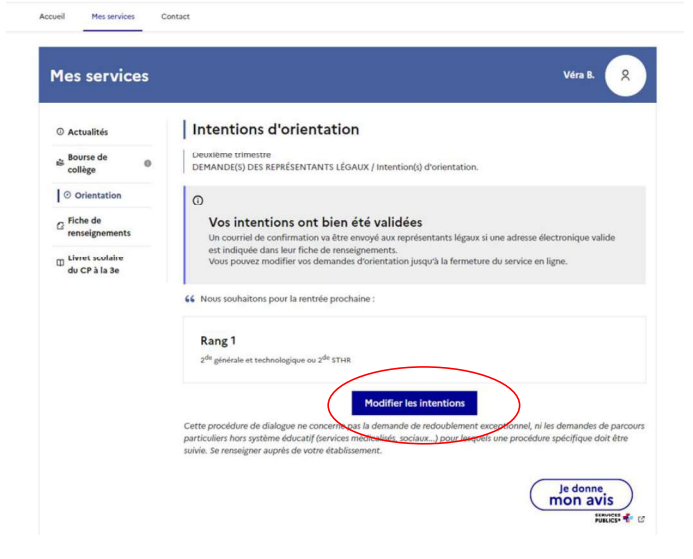